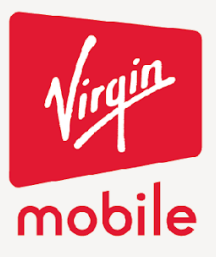

## **SUSCRIPCIÓN**

Para realizar el proceso de suscripción se debe realizar el siguiente paso a paso: CON TODO

Ingresar en la opción Mi cuenta y seleccionar la opción Ingreso.

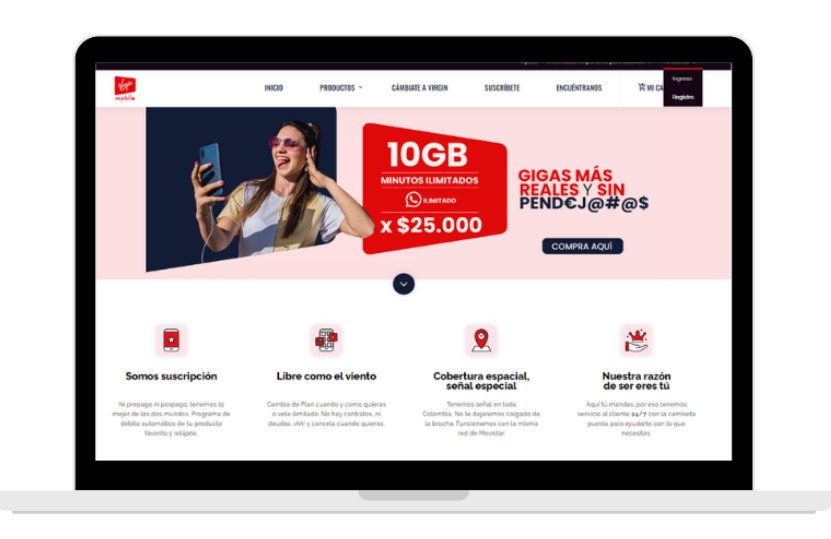

Iniciar sesión con el correo y contraseña de la cuenta registrada.

| the second          | INICID                   | PRODUCTOS ~                                            | CÁNBIATE A VIRGIN                                         | SUSCRIBETE                                       | ENCUÉNTRAMOS | 峇 MI CARR |
|---------------------|--------------------------|--------------------------------------------------------|-----------------------------------------------------------|--------------------------------------------------|--------------|-----------|
| 8000 > 86853        |                          |                                                        |                                                           |                                                  |              |           |
| INGRESA A TU CUENTA |                          |                                                        |                                                           |                                                  |              |           |
|                     |                          |                                                        |                                                           |                                                  |              |           |
|                     | Recuerda que<br>de dator | e para acceder a la prom<br>s debesis activar el cléti | o del 50% de descuento el p<br>to automático en tu cuenta | rimer mes y al 50% extra<br>Inicia sesión acuí o |              |           |
|                     |                          |                                                        | Registrarte aqui                                          |                                                  |              |           |
|                     | Correo                   |                                                        | Contraseña                                                |                                                  |              |           |
|                     | El unuario en oblig      | gatorila.                                              | Contrasofia obligatoria                                   | Ø                                                |              |           |
|                     |                          | INCRESAR                                               | ¿Obidaste tu contra                                       | uña?                                             |              |           |
|                     |                          |                                                        | Cambia tu contrase                                        | 5                                                |              |           |
|                     |                          | 0 ing                                                  | resa con redes sociales                                   |                                                  |              |           |
|                     | f ĸ                      | GRESA CON FACEBOOK                                     | G INSR                                                    | SA CON GOOGLE                                    |              |           |
|                     | _                        |                                                        | _                                                         |                                                  |              |           |
|                     | ¿NO ESTÁS                | S REGISTRADO?                                          |                                                           |                                                  |              |           |
|                     |                          | DECISTRATE AQUÍ                                        |                                                           |                                                  |              |           |
|                     |                          | HEORD HOTTE HEOR                                       |                                                           |                                                  |              |           |

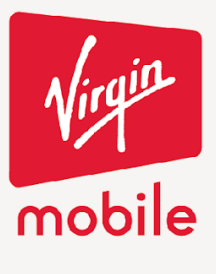

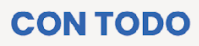

Seleccionar la opción MI TARJETA GUARDADA.

| der .                             | MGB PABLOS -                                                        | circuit a reprint to the                                                  | en scientes        | Request |
|-----------------------------------|---------------------------------------------------------------------|---------------------------------------------------------------------------|--------------------|---------|
|                                   |                                                                     |                                                                           |                    |         |
| 1                                 |                                                                     |                                                                           |                    |         |
| 7 manual                          | Generalization                                                      |                                                                           |                    |         |
| 1 minu                            | state and provide periods to be<br>reserved, advertis poster really | nga pa pergala an<br>nga pa pergala propetate at<br>tait program pergalat |                    |         |
| C analisation                     |                                                                     |                                                                           |                    |         |
| To an a state of the second state |                                                                     |                                                                           |                    |         |
| 9 martin and                      | 0                                                                   | and an                                                                    |                    |         |
| 8 ***                             | ~ ~                                                                 | In garden of Record                                                       | 10.000             |         |
| C recent                          |                                                                     | To question courts 745                                                    | stream or a Disa   |         |
| Centre                            | U 1, 1999                                                           | In gather of Health                                                       | 10112-01-011-010   |         |
| · antiera men                     | 1, mm                                                               | Strikalos                                                                 | whereas are a Disa |         |
| @ <b></b>                         | C on a second                                                       | Sindada                                                                   | 1000 - 00 - 1000   |         |
|                                   | 8.00                                                                | In gamber or 1945                                                         | Waters and The     |         |

Llenar formulario para guardar tarjeta número de tarjeta, nombre del titular, fecha de expiración, código de seguridad, tipo y número de documento.

| Van .                      |     | INICIO    | PRODUCTOS ~                                             | CÁMBIATE A VIRGIN             | SUSCRIBETE                | ENCUÉNTRANOS              | 首MI CARRITO        |
|----------------------------|-----|-----------|---------------------------------------------------------|-------------------------------|---------------------------|---------------------------|--------------------|
| 🗄 MIS LÍNEAS               |     | Guarda lo | os datos de tu tarjeta créc<br>Express. Recurrita que l | dito, virtual o debito con CV | V/CVC 💿 de las francieras | quicias 🛛 Visa, Mastero   | and, Diners Club y |
| 📑 NI TARETA GUARDIDA       |     | Después   | de que guardes tu tarjeta                               | a podrás programar el débito  | automático de manera      | segura, lo mejor es que n | o tendrás que      |
| TT PROGRAMAR DÉBITO AUTOMÁ | 100 | guardada  | ane por la recha en la que<br>A                         | eta Plan se acaba porque es   | te se renovara automati   | camente mientras que tur  | arjeta permanezca  |
| 🕀 TRANSFERR DATOS          |     |           |                                                         |                               |                           |                           |                    |
| E NI SH                    | ~   |           |                                                         |                               |                           |                           |                    |
| PORTABILIDAD               | ~   |           |                                                         |                               |                           |                           |                    |
| III wis equipes            | ~   |           |                                                         |                               |                           | l                         |                    |
| 🕥 NI HISTÓRICO DE CONSUMO  |     |           |                                                         | Numero de Layeta              |                           |                           |                    |
| POR .                      | ~   |           |                                                         | Nombro biular do la tajota    |                           |                           |                    |
|                            |     |           |                                                         | Fecha de expiración           |                           |                           |                    |
|                            |     |           |                                                         | Código de seguridad           |                           | _                         |                    |
|                            |     |           |                                                         | Tipo / Número de documento    |                           |                           |                    |
|                            |     |           |                                                         | CC •                          |                           |                           |                    |
|                            |     |           |                                                         |                               | CUARDAR                   |                           |                    |

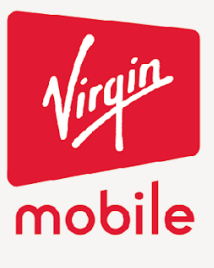

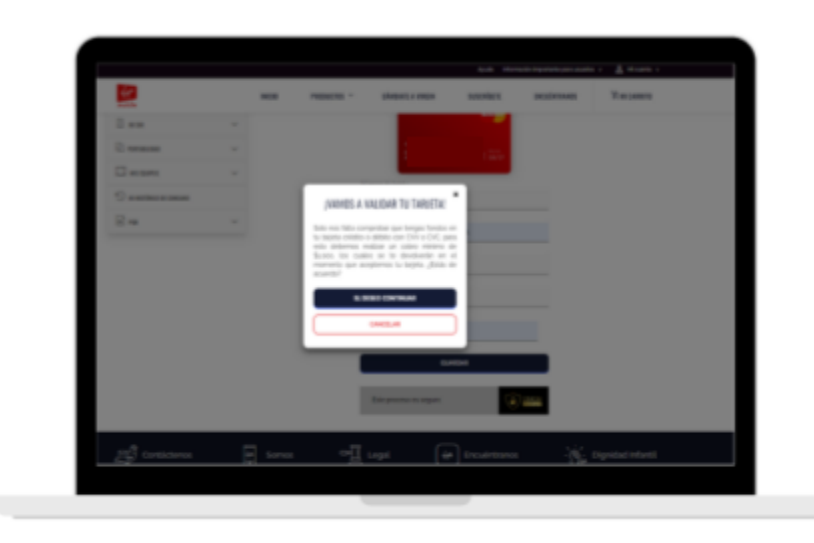

Aceptar el cobro mínimo para comprobar que la tarjeta cuente con saldo.

Aparecerá la confirmación de la vinculación de la tarjeta y podrá programar el débito automático o dejarlo para después.

|                   | INCID    | PREDUCTOS ~                                                 | CÁMBIATE A VIRGIN                                                                                                    | SUSCRIBETE       | ENCUÉNTRANOS   | Y MI CARRITO      |
|-------------------|----------|-------------------------------------------------------------|----------------------------------------------------------------------------------------------------|------------------|----------------|-------------------|
| 🖾 W 5M            | ~        |                                                             | IR A PROGRAMMED                                                                                                    | хішто литом/гісо |                |                   |
| C PORTAGLIGAD     |          |                                                             |                                                                                                    |                  |                |                   |
|                   |          |                                                             |                                                                                                    |                  |                |                   |
| The second second |          | iLIS                                                        | TO EL POLLO!                                                                                                    | ×                |                |                   |
| i ra              | ~        | Tu tarjeta mast<br>agregi                                   | ler terminada en 8159 se ha<br>ado correctamente                                                                      |                  |                |                   |
| Contrictenos      | (4 Somos | Recuerda que programar la com<br>invitarnos a progr<br>prod | puedes cambiarla, quitarla o<br>pra cuando lo desees, añora ti<br>amar el débito automático del<br>lucto que quieras. | ncuéntranos      | -Šź            | Dignidad Infantil |
|                   |          | RAPROSEA                                                    | мин в/што литомітісо                                                                                                  | in               | Medios de pago |                   |
|                   |          | NO GRACIAS                                                  | I. PROGRAMARÉ DESPUÉS                                                                                                 | )                |                |                   |
|                   |          | u esta registrado<br>dos de Imei                            | Ayuda                                                                                                    |                  | efecty         |                   |
|                   |          |                                                             |                                                                                                    |                  | a Bancolombia  |                   |
|                   |          |                                                             | PORS<br>Siguenos en Red                                                                                               |                  |                |                   |
|                   |          |                                                             | fyro∎                                                                                                    |                  | Google Play    | App Store         |

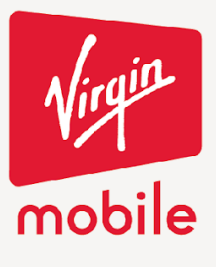

Para realizar el débito automático debe ingresar a la opción PROGRAMAR DÉBITO AUTOMÁTICO.

| 1                     |   | NOS PARACES -                  | chesti : max 100                                                                                                    | dati accidente Via calett |
|-----------------------|---|--------------------------------|----------------------------------------------------------------------------------------------------|---------------------------|
| 0                     |   |                                |                                                                                                    |                           |
| F annes<br>E annes    |   | Report to an available perfect | And a second state of the second state of the |                           |
| (**********           |   |                                | 1 March                                                                                                    | Verse en clim             |
| - Property and states |   | O 11.000                       | tinitale.                                                                                                    | term and the              |
| C BARDING             |   | 0.000                          | In gather a frame                                                                                                    | 10 x 10 x                 |
|                       | - | <b>*</b>                       | To gardier auto 48                                                                                                    | West and the              |
| C renewe              |   | 5. mm                          | To question a Window                                                                                                    | term or per line          |
| C marks               |   | 1. mm                          | Endude                                                                                                    | three en cline            |
|                       |   | C out a metare                 | Statute                                                                                                    | Verse et al Disc          |
| 12 m                  |   | 61 m                           | Transfer or 195                                                                                                    | tions or a Disc           |

Seleccionar la opción AGREGA TU PRODUCTO.

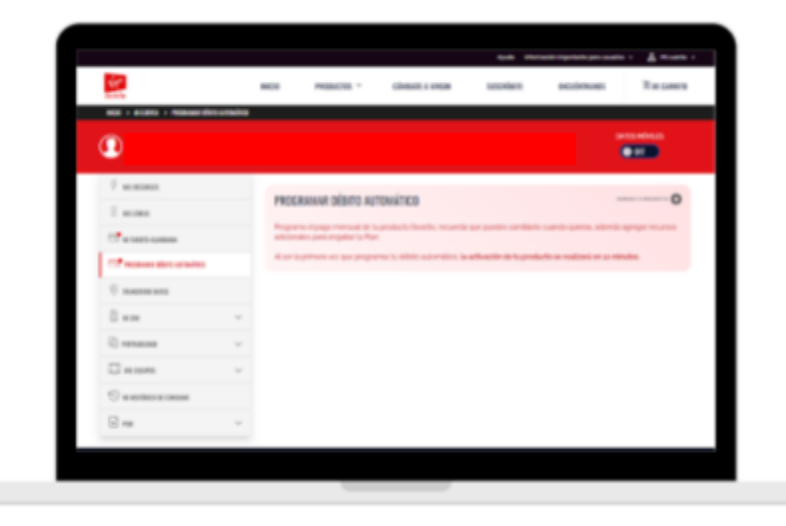

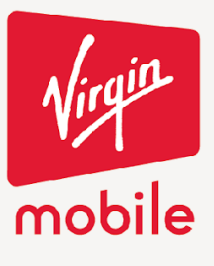

Seleccionar el producto con el que se desea programar el débito automático.

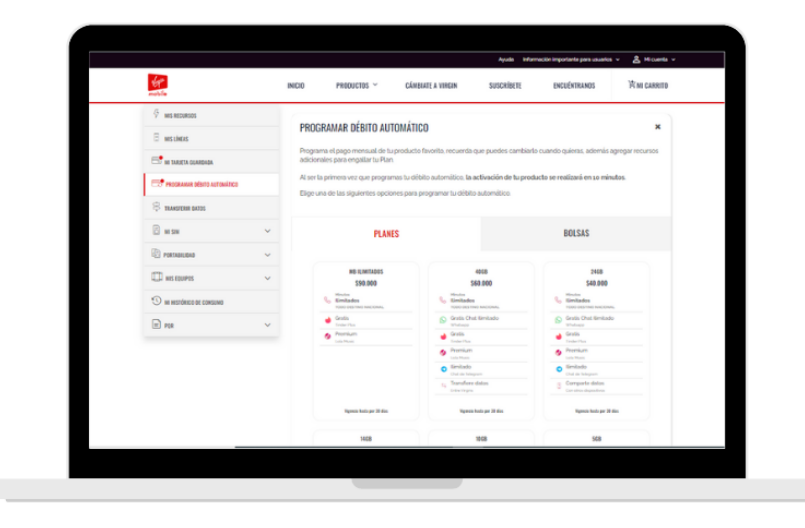

Seleccionar si se desea programar el débito automático a partir de ese día o elegir la fecha para el débito y el número de cuotas.

| Specific and statistic   Specific and statistic   Specific and statistic     1000<br>1010<br>1010<br>1010<br>1010<br>1010<br>1010<br>101                                                                                                    | Tank trans tark fait   Search tark fait     128   One     128   One <tr< th=""><th>Tank the art fait   Tank the art fait     128   128     128   128     128   128     128   128     128   128     128   128     128   128     128   128     128   128     128   128     128   128     128   128     128   128     128   128     128   128     128   128     128   128     128   128     128   128     128   128     128   128     128   128     128   128     128   128     128   128     128   128     128   128     128   128     128   128     128   128     128   128     128   128     128   128     128   128     128   128     128   128     128   128     128   128     128   128     128   128</th><th>Take traces faits   Take traces faits     128   128     128   128     128   128     128   128     128   128     128   128     128   128     128   128     128   128     128   128     128   128     128   128     128   128     128   128     128   128     128   128     128   128     128   128     128   128     128   128     128   128     128   128     128   128     128   128     128   128     128   128     128   128     128   128     128   128     128   128     128   128     128   128     128   128     128   128     128   128     128   128     128   128     128   128     128   128     128   128</th><th>fr .</th><th>INICIO PRODUCTOS ~</th><th>CÁMBIATE A VINCIN SUSCRIBETE</th><th>ENCUÉNTRANOS IVIII CARRITO</th></tr<>                                                                                                    | Tank the art fait   Tank the art fait     128   128     128   128     128   128     128   128     128   128     128   128     128   128     128   128     128   128     128   128     128   128     128   128     128   128     128   128     128   128     128   128     128   128     128   128     128   128     128   128     128   128     128   128     128   128     128   128     128   128     128   128     128   128     128   128     128   128     128   128     128   128     128   128     128   128     128   128     128   128     128   128     128   128     128   128     128   128     128   128                                                                                                    | Take traces faits   Take traces faits     128   128     128   128     128   128     128   128     128   128     128   128     128   128     128   128     128   128     128   128     128   128     128   128     128   128     128   128     128   128     128   128     128   128     128   128     128   128     128   128     128   128     128   128     128   128     128   128     128   128     128   128     128   128     128   128     128   128     128   128     128   128     128   128     128   128     128   128     128   128     128   128     128   128     128   128     128   128     128   128                                                                                                    | fr . | INICIO PRODUCTOS ~                                                                                                    | CÁMBIATE A VINCIN SUSCRIBETE                                                                                                    | ENCUÉNTRANOS IVIII CARRITO                                                                               |
|----------------------------------------------------------------------------------------------------|----------------------------------------------------------------------------------------------------|----------------------------------------------------------------------------------------------------|----------------------------------------------------------------------------------------------------|------|----------------------------------------------------------------------------------------------------|----------------------------------------------------------------------------------------------------|----------------------------------------------------------------------------------------------------|
| 1248     1248       121.00     1240       121.00     1240       121.00     1240       121.00     1240       121.00     1240       121.00     1240       121.00     1240       121.00     1240       121.00     1240       121.00     1240       121.00     1240       121.00     1240       121.00     1240       121.00     1240       121.00     1240       121.00     1240       121.00     1240       121.00     1240       121.00     1240       121.00     1240       121.00     1240       121.00     1240       121.00     1240       121.00     1240       121.00     1240       121.00     1240       121.00     1240       121.00     1240       121.00     1240       121.00     1240       121.00     1240       121.00     1240       121.                                                                                                    | 310     Stress     Stress     Stres     Stress     Stress                                                                                                    | 318     Street     Street     Stree     Street     Street                                                                                                    | 100<br>100     100<br>100       100     100       100     100       100     100       100     100       100     100       100     100       100     100       100     100       100     100       100     100       100     100       100     100       100     100       100     100       100     100       100     100       100     100       100     100       100     100       100     100       100     100       100     100       100     100       100     100       100     100       100     100       100     100       100     100       100     100       100     100       100     100       100     100       100     100       100     100       100                                                                                                         |      | ligencie hedr per 20 Mis                                                                                                    | Vignosie kante per 20 dim                                                                                                    | Egenia koto per 33 dies                                                                                  |
| Image: State State State State State     Image: State State State State       Image: State State State State State State     Image: State State State State                                                                                                    | June to base 16 for     June to base 16 for     June to base 16 for     June to base 16 for     Selections of information of courts on bits car use a defaulter relife                                                                                                    | Image: State State State State     Image: State State State State       Image: State State State     Image: State State State       Image: State State State     Image: State State State       Image: State State State     Image: State State State       Image: State State State     Image: State State State       Image: State State State     Image: State State State       Image: State State State     Image: State State State       Image: State State State State     Image: State State State       Image: State State Stat | Image: Section of the section of the section of th |      | 2558<br>515,000<br>No internet and the second<br>internet and the second<br>internet and t | TSHE<br>S2200<br>Sectors<br>Sectors<br>Sec | 1258<br>S18.000<br>Winnie<br>Winnie Machine<br>Tean Hardweiter Handlen<br>Geseilt Canadianale<br>Winname |
| Team base to be 15 the Team base to be 15 the Team base of the Team base of the Team base o | Team hours on the Team hours posting to the team hours posting to the team hours posting to the team hours of the case of the team hours of the team hours and the team hours and team hours and team hou |                                                                                                    | Annu Maria In Kenis   Annu Maria In Kenis   Annu Maria In Kenis   Annu Maria In Kenis   Annu Maria In Kenis   Annu Maria In Kenis   Annu Maria In Kenis   Annu Maria In Kenis   Annu   Annu Maria In Kenis   Annu   Annu Maria   Annu   Annu   A                                                                                                    |      | e Godis<br>Indertita                                                                                                    | Top Charles   Top Charl   Top Charl                                                                                                    | Court Noi Ser Acadea<br>Frances                                                                          |
|                                                                                                    | provide 1                                                                                                    | P00400                                                                                                    |                                                                                                    |      | ¿QUIERES DEBITAR TU PRODUCTO A PART<br>Selecciona el múmero de cuotas                                                                                                    | IR DE HEIY? • S O N                                                                                                    | io, prefiero elegir fecha                                                                                |
| المحمد المحمد المحم<br>المحمد المحمد المحمد المحمد المحمد المحمد المحمد المحمد المحمد المحمد المحمد المحمد المحمد المحمد المحمد المحمد                                                                                                     | 문년 Contideeros 교 Somos 여긴 Legal (44) Encuiritanos · 성, Dignidad infanti                                                                                                    | 편 Contacterios ዙ Somos 프릴 Legal (순 Encuéntranos - 형: Digridad Infanti                                                                                                    |                                                                                                    |      |                                                                                                    | )                                                                                                    | 9 De-                                                                                                    |

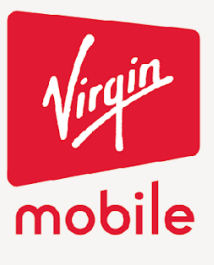

Confirmación del débito automático y agregar recursos adicionales.

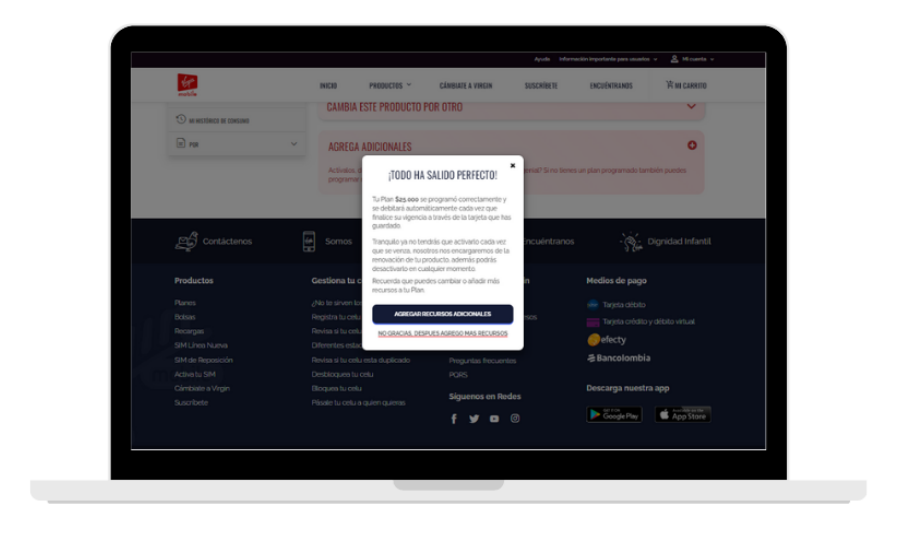

En caso de seleccionar la opción AGREGAR RECURSOS ADICIONALES tendrá que elegir entre los productos de TikTok disponibles.

| the second                 | INICIO              | PRODUCTOS ~                                     | CÁMBIATE A VIRGIN         | SUSCRIBETE                | ENCUÉNTRANOS              | 常ni carrito       |  |
|----------------------------|---------------------|-------------------------------------------------|---------------------------|---------------------------|---------------------------|-------------------|--|
|                            | PROG                | RAMAR DÉBITO AI                                 | ITOMÁTICO                 |                           |                           |                   |  |
| 🗄 MIS LÍNEXS               | Programa            | el pago de tu producto favo                     | rito, para que se renueve | cada vez que se venza.    | recuerda que puedes ca    | mbiarlo, agregar  |  |
| 📑 MI TARJETA GUARDADA      | Siestapr            | imera vez que programas tú                      | débito automático, la ac  | ctivación de tu producti  | o se realizará en 10 minu | itos. Si es la    |  |
| 😅 РЕСЕКАНИЯ ОЙЫТ АЦТОМЯТКО | renovació           | n de tu plan actual, relax, se                  | renovará cuando finalice  | la vigencia de tu plan.   |                           |                   |  |
| S TRANSFERR DUTOS          | TU PF               | RODUCTO ACTUAL: PL/                             | N \$25.000                |                           |                           | elaro Automirco O |  |
|                            | Vigencia<br>Prásima | Husta Por po Dias                               |                           |                           |                           |                   |  |
| D PORTABILIDAD             | ~ 10GB              | Minutos                                         | S                         |                           | 0                         | 0                 |  |
| III MS EQUIPOS             | ~                   |                                                 | Grades Chae               | lumitado                  | top Chart                 | leiegram          |  |
| 🕙 na histórica de consuna  | GAME                | SIA ESTE PRODUGTU P                             |                           |                           |                           | · ·               |  |
| E 108                      | ~ AGRE              | GA ADICIONALES                                  |                           |                           |                           | ×                 |  |
|                            | Actival             | los, desactivalos o cámbialos<br>imar recursos. | s en cualquier momento.   | ¿No es genial? Si no tier | nes un plan programado    | también puedes    |  |
|                            | C<br>Inter          | TikTok Off<br>Rado go Dias S38.84               | <b>C</b> TikTol<br>36b 3  | k 0000<br>o Dins \$15.000 | <b>1</b> 500 15 Div       | <b>510.000</b>    |  |
|                            |                     |                                                 |                           |                           |                           |                   |  |

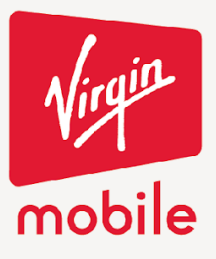

Encender el switch del recurso adicional deseado y confirmar que está de acuerdo con que se active cuando termine la vigencia.

<page-header>

Confirmación del débito automático de los recursos adicionales.

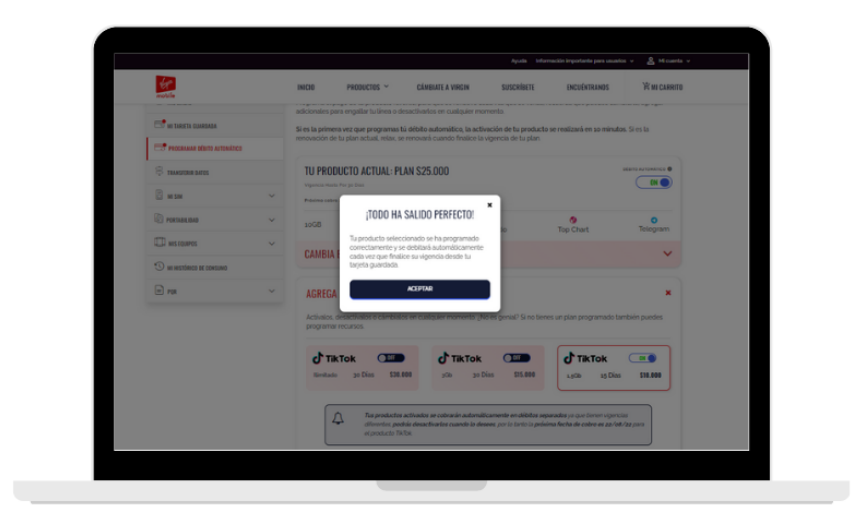

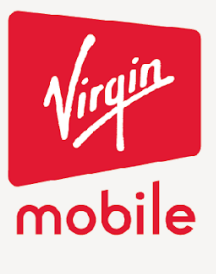

El usuario podrá retirar el débito automático cuando lo desee apagando el Switch del producto.

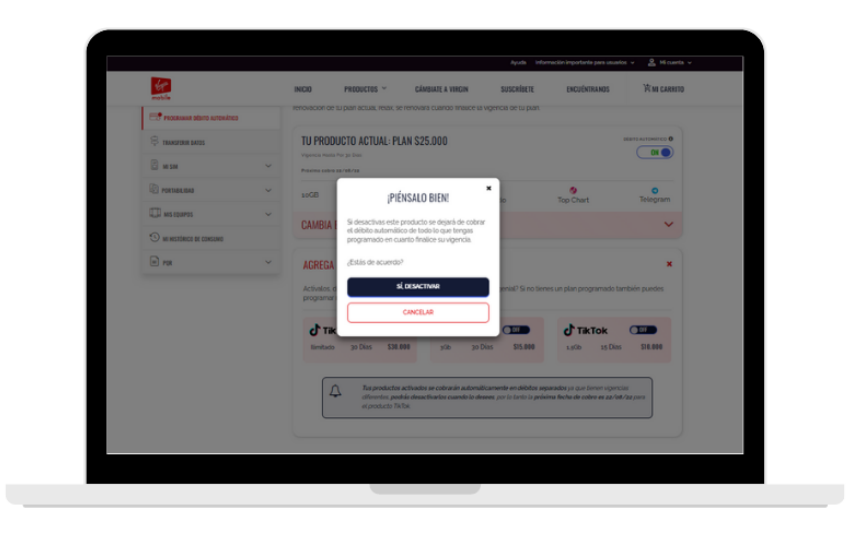

El débito automático quedará desactivado automáticamente una vez se confirme el proceso en la ventana emergente.